# INSTRUKCJA DOSTĘPU DO KSIĄŻKI W SERWISIE eCONTENTA

Po zakupie książki przez instytucję, jest ona widoczna na platformie jako "zakupiona na własność", ew. w przypadku dostępu okresowego podana jest odpowiednia informacja. UWAGA: czytelnik powinien być zalogowany ręcznie jako podmiot danej instytucji, bądź też powinien korzystać z adresu IP przypisanego do konta instytucji (sygnalizowane jest to informacją "Dostęp zapewnia: <<nazwa instytucji>>":

| 🔰 eContenta | Pomoc | Kontakt | ſ | 😴 Koszyk (0) | ~       | Przeglądaj | ~ | Zarejestruj się | Zaloguj się | <b>二</b> 米                   |
|-------------|-------|---------|---|--------------|---------|------------|---|-----------------|-------------|------------------------------|
|             |       |         |   |              |         |            |   |                 | Dostęp za   | pewnia: <mark>ABE-IPS</mark> |
|             | 1     | 5       |   | Zwiń wys     | zukiwai | ikę 🔿      |   |                 | 1           | <del>ک</del>                 |

W przypadku pozycji z dostępną wersją PDF jest możliwe czytanie książki w czytniku online poprzez platformę eContenta. Jeżeli chcemy czytać książkę offline, lub jest ona dostępna jedynie w formie pliku ePub, konieczne będzie jej pobranie i otworzenie w programie zewnętrznym, np. Adobe Digital Editions (program darmowy do pobrania ze strony adobe.com).

W jednym i drugim przypadku zastosowania mają ograniczenia dla jednoczesnych użytkowników, w zależności od zakupionej wersji dostępu – każde otwarte okno czytnika online zmniejsza ilość dostępnych egzemplarzy, podobnie jak każda pobrana książka offline do momentu jej zwrotu przez czytelnika. O ile w trybie offline zwrot taki musi być wykonany ręcznie przez czytelnika, o tyle czytnik online – jeśli jest zupełnie bierny przez 15 minut, automatycznie zwalnia dostęp do książki dla kolejnego czytelnika.

W przypadku czytnika online istnieje możliwość wyboru miejsca, od którego zaczynamy czytać książkę.

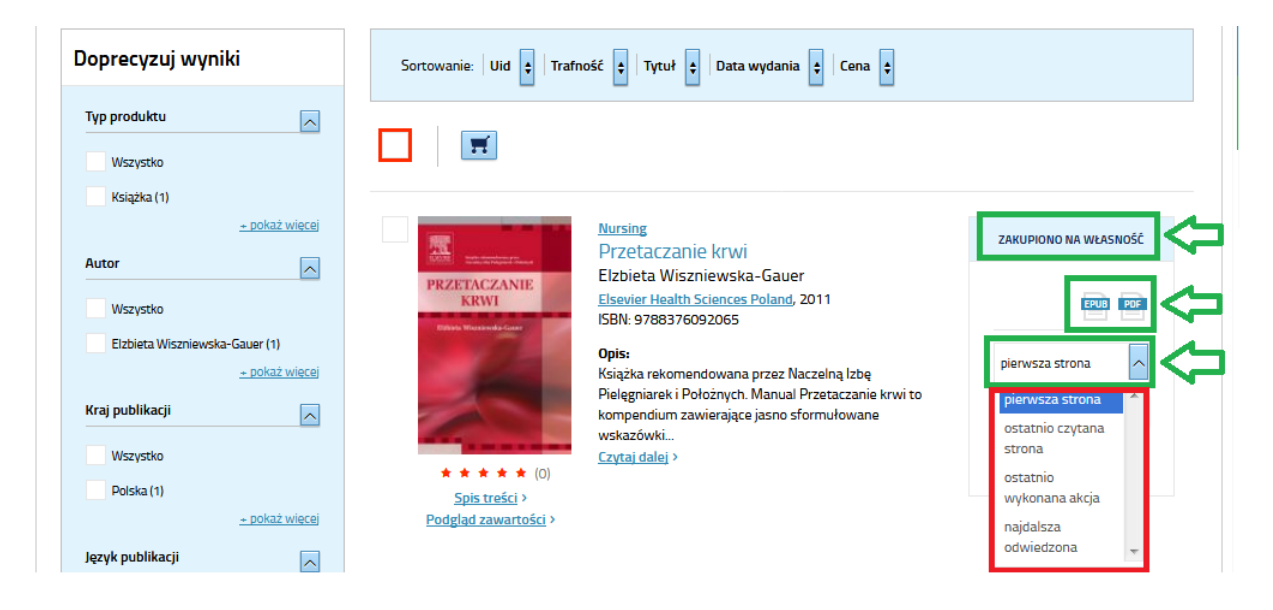

# **CZYTNIK ONLINE**

Po kliknięciu w przycisk "Czytaj" zostaniemy przeniesieni na stronę czytnika online:

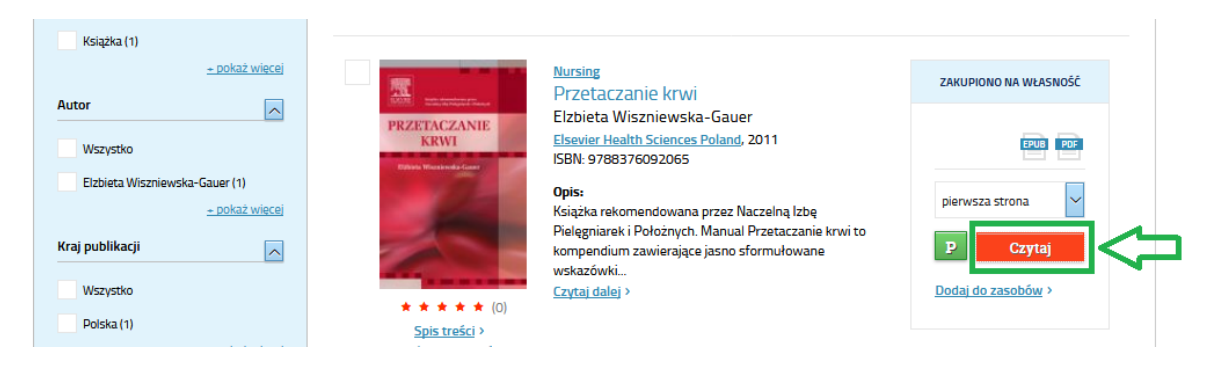

W czytniku możemy wyodrębnić trzy składowe: okienko nawigacji (u góry strony), okienko informacji (po lewej stronie) oraz okienko czytania (po prawej stronie).

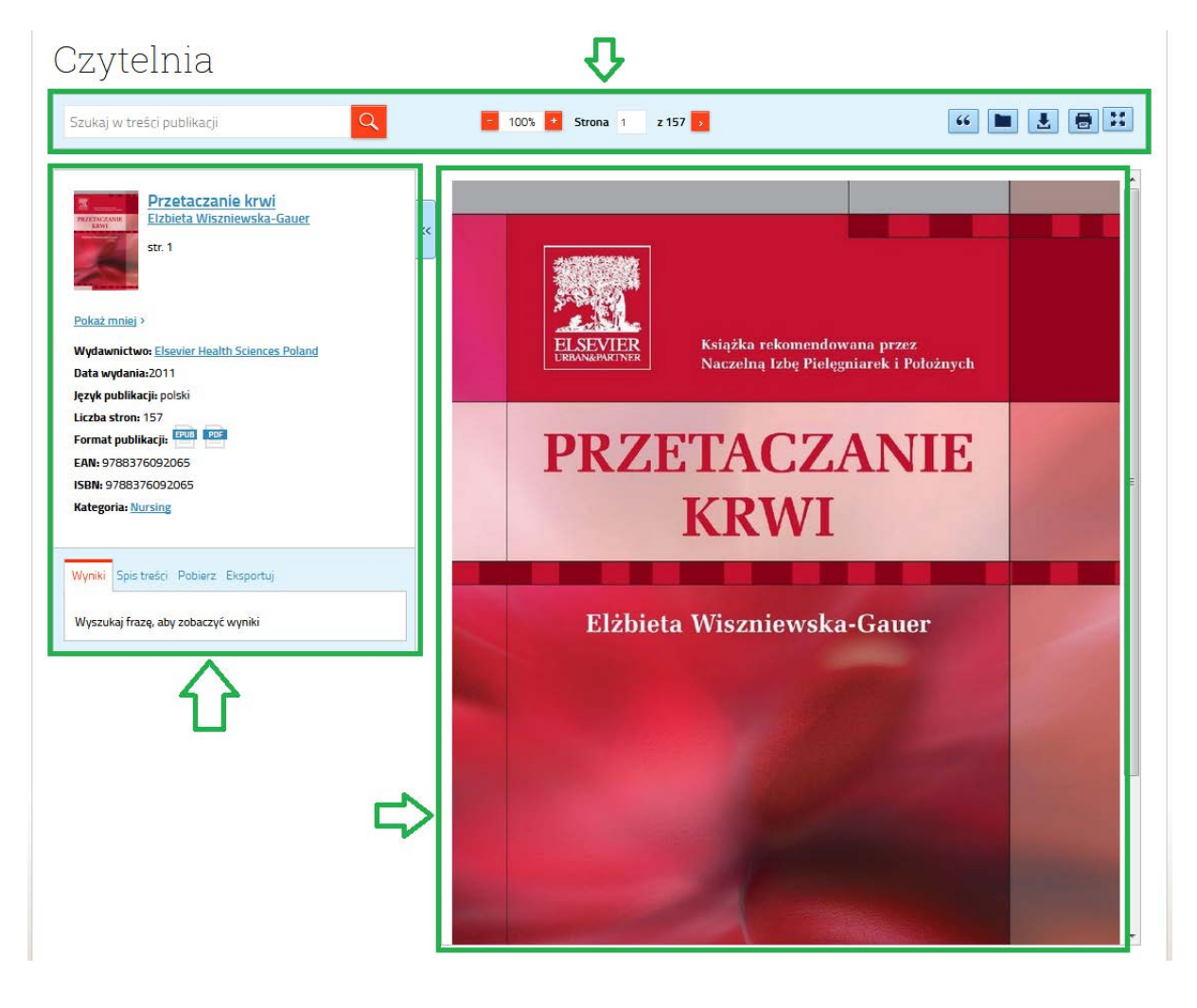

# Okienko nawigacji

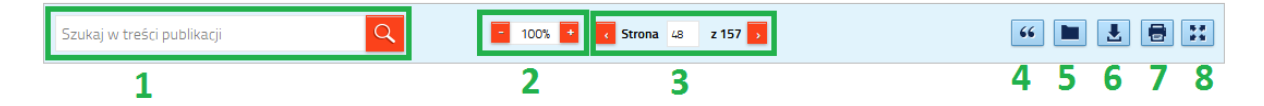

Znajdują się tu następujące elementy:

- 1 wyszukiwanie tekstu w treści książki
- 2 powiększenie tekstu
- 3 nawigacja stron
- 4 przycisk cytowania
- 5 dodawanie książki do swoich zasobów (użytkownik musi być zalogowany na konto imienne)
- 6 przycisk pobierania (w celu czytania pozycji w trybie offline)
- 7 drukowanie
- 8 odczyt w trybie pełnoekranowym

#### Okienko informacji

Znajdują się tu podstawowe informacje bibliograficzne książki, jak również:

- zakładka wyników wyszukiwania tekstu w treści książki
- spis treści (z możliwością przejścia do wybranego rozdziału)

| Wyniki Spis treści Pobierz Eksportuj               |    |   |
|----------------------------------------------------|----|---|
| Front Cover                                        | 1  | • |
| Przetaczanie krwi                                  | 4  |   |
| Copyright Page                                     | 5  |   |
| Spis treści                                        | 6  |   |
| Wstęp                                              | 8  |   |
| Rozdział 1. Składniki krwi stosowane w lecznictwie | 10 | Ŧ |

- zakładka adnotacji (jeśli są takie zrobione w treści książki)

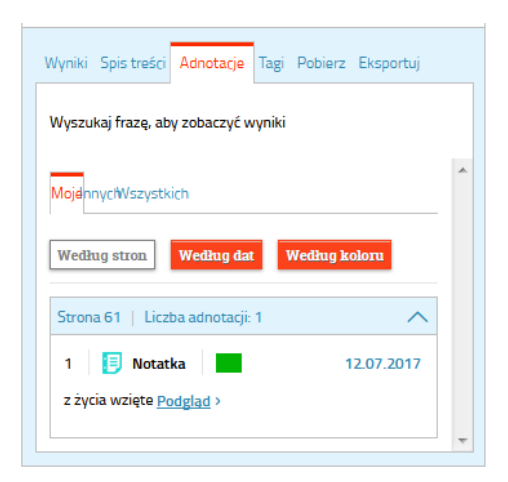

- \* z możliwością szybkiego przejścia do adnotacji w okienku czytania
- zakładka pobierania (z opcją wyboru formatu pobieranego pliku)

| Wyniki Spis treści Pobierz Eksportuj |   |
|--------------------------------------|---|
|                                      | ^ |
| Pobierz w formacie                   |   |
| ePub z ACS (Purchase) 💌 🛃            |   |
| ePub z ACS (Purchase)                | - |
| Plik pdf DRM (Purchase)              |   |

- zakładka eksportu danych bibliograficznych w różnych formatach

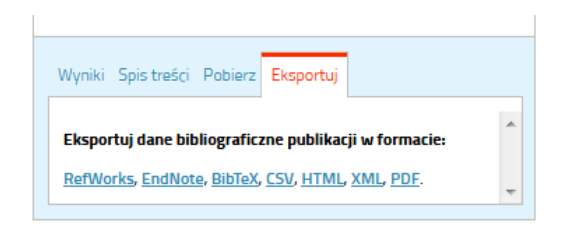

Istnieje możliwość schowania okienka informacji, co powoduje automatyczne powiększenie okna czytania:

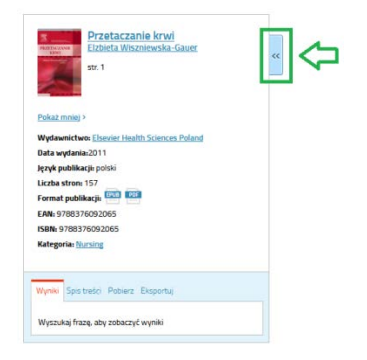

#### Okienko czytania

Służy do pokazywania treści książki, można w nim m.in.:

- zaznaczać tekst, który następnie można skopiować do swojej pracy
- zrobić z niego notatkę w celu szybszego odszukania przy kolejnej wizycie

- wyszukać zaznaczony tekst w jednym z wielu serwisów online (google, bing, wikipedia, google scholar, CNN, BBC, youtube itp.)

ktore w koncu stają się odrucnem, pardzo utatwia pracę pielęgniarek, nie stanowi zbędnego obciążenia, daje pewność. 4. Błędy wy nieuwagi czy manipulacji po-Zaznaczenie jemnikiem: Notatka Pojemnik ze niem choremu trzeba dokład-Cytat nie obejrzeć. I Szukaj w eContenta Nawet punk Skrzepów (k www Strontów (osocze, płytki), czyli struktur w s Google Białych : Wa w Kk z (kolonie bakteryjne) -Bing Hemolizy (osocze nad warstwą KKCz jest o o zakażeniu albo długim przechowywaniu Amazon Purpurowego koloru KKCz (kolor czerwono' Yahoo styczne zabarwienie zakażonego bakteriam Wikipedia PL Takie jak wyżej wymienione składniki nie m Encyklopedia PWN Nie wolno także użyć składnika, który: Wikipedia EN Ma uszkodzoną etykietę i nie można odczyt PUBLIKACJE NAUKOWE ty ważności. Numery nie zgadzają się z numerami na pr Google Schoolar Nie ma etykiety. AKTUALNOŚCI W tych przypadkach należy zwrócić składnil CNN przetaczać! Pojemniki ze składnikami krwi są bardzo de BBC i pękają, należy ostrożnie wkładać do nich a WIDEO Youtube Bing SŁOWNIKI Wikisłownik Dictionary

# **CZYTNIK OFFLINE**

# (\* na przykładzie programu zewnętrznego Adobe Digital Editions)

Po odszukaniu książki w serwisie eContenta czytelnik z wykupionym prawem dostępu otrzymuje możliwość pobrania jej w celu czytania w wersji offline. W tym celu potrzebne jest użycie specjalnego oprogramowania zewnętrznego, np. darmowego Adobe Digital Editions (ADE):

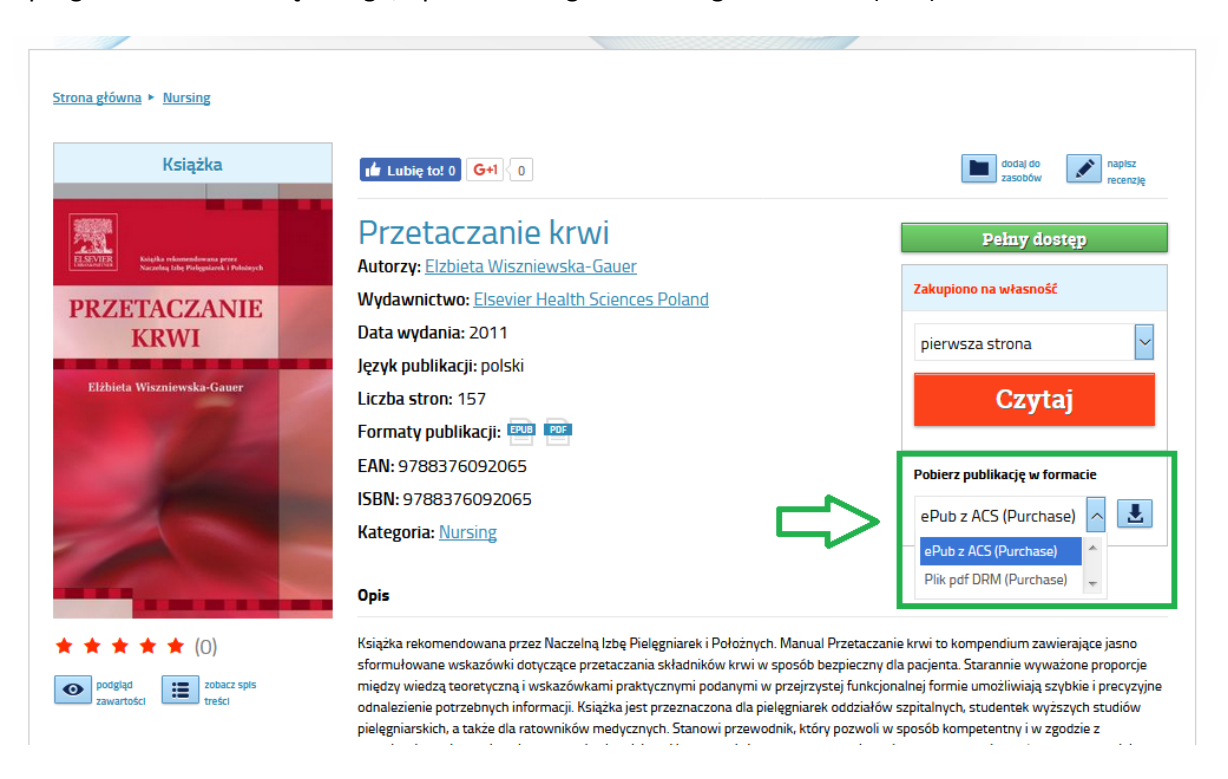

Czytelnik wybiera rodzaj pliku (ePub lub PDF), następnie po kliknięciu ikonki pobierania zapisuje plik \*.acsm na swoim komputerze (lub innym urządzeniu, np. telefonie/tablecie z systemem Android<sup>®</sup>, iOS<sup>®</sup> lub Windows Mobile<sup>®</sup>) lub otwiera go bezpośrednio za pomocą zainstalowanego wcześniej oprogramowania.

| Otwieranie URLLink.acsm                                             | 23   |
|---------------------------------------------------------------------|------|
| Rozpoczęto pobieranie pliku:                                        |      |
| 🔂 URLLink.acsm                                                      |      |
| Typ pliku: Adobe Content Server Message (1,3 KB)                    |      |
| Adres: http://acs.abe.pl:8080                                       |      |
| Po zakończeniu pobierania:                                          |      |
| Otwórz za p <u>o</u> mocą     Adobe Digital Editions 4.0 (domyślny) | •    |
| ─ Zapi <u>s</u> z plik                                              |      |
| Zapamiętaj tę decyzję dla wszystkich plików tego typu               |      |
| ОК Аль                                                              | ıluj |

Po poprawnym ściągnięciu treści oraz informacji o prawach dostępu do książki (w tym celu potrzebne jest połączenie z internetem), książka pojawia się z dostępnych zasobach:

| Adobe Digital Editions          |                                                 |                            |                 |                  |                  | - • X                                     |  |
|---------------------------------|-------------------------------------------------|----------------------------|-----------------|------------------|------------------|-------------------------------------------|--|
| Eile Library Help               |                                                 |                            |                 |                  |                  |                                           |  |
| Last Read                       | Bookshelves - Recently Added (1) Sort by Date A |                            |                 |                  |                  |                                           |  |
| Przetaczanie krwi               | Title                                           | Author                     | Publisher       | Last Read        | Date Added       | <ul> <li>Last Page Read Status</li> </ul> |  |
| Elžbieta Wiszniewska-Ga<br>Read | Przetaczanie krwi                               | Elżbieta Wiszniewska-Gauer | URBAN & PARTNER | 2017-07-12 13:44 | 2017-07-12 13:44 | 1 of 107                                  |  |
| Bookshelves 🏼 🎝 🕂 🕂             |                                                 |                            |                 |                  |                  |                                           |  |
| All Items                       |                                                 |                            |                 |                  |                  |                                           |  |
| Not Read                        |                                                 |                            |                 |                  |                  |                                           |  |
| Borrowed                        |                                                 |                            |                 |                  |                  |                                           |  |
| Purchased                       |                                                 |                            |                 |                  |                  |                                           |  |
| Recently Read                   |                                                 |                            |                 |                  |                  |                                           |  |
| Recently Added                  |                                                 |                            |                 |                  |                  |                                           |  |
|                                 |                                                 |                            |                 |                  |                  |                                           |  |
|                                 |                                                 |                            |                 |                  |                  |                                           |  |
|                                 |                                                 |                            |                 |                  |                  |                                           |  |
|                                 |                                                 |                            |                 |                  |                  |                                           |  |
|                                 |                                                 |                            |                 |                  |                  |                                           |  |
|                                 |                                                 |                            |                 |                  |                  |                                           |  |
|                                 |                                                 |                            |                 |                  |                  |                                           |  |
|                                 |                                                 |                            |                 |                  |                  |                                           |  |
|                                 |                                                 |                            |                 |                  |                  |                                           |  |
|                                 |                                                 |                            |                 |                  |                  |                                           |  |
|                                 |                                                 |                            |                 |                  |                  |                                           |  |
|                                 | •                                               |                            |                 |                  |                  | •                                         |  |

W przypadku książek z ograniczoną liczbą jednoczesnych użytkowników, książka pobrana do programu zewnętrznego jest traktowana jako jeden czynny użytkownik. Aby "zwolnić" książkę, należy w ją odszukać w sekcji "wypożyczone" i kliknąć "zwróć":

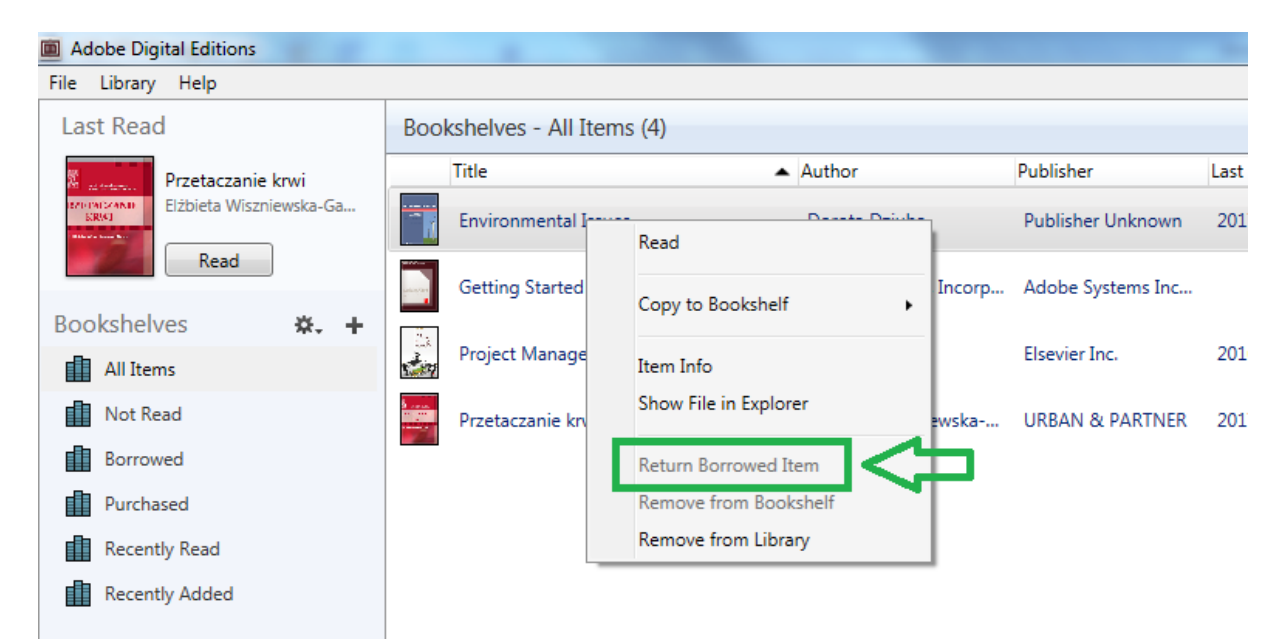